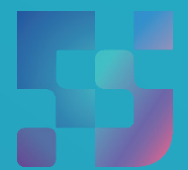

ФЕДЕРАЛЬНЫЙ ИНСТИТУТ ЦИФРОВОЙ ТРАНСФОРМАЦИИ В СФЕРЕ ОБРАЗОВАНИЯ

# Регистрация учетной записи ребенка в ЕСИА из личного кабинета родителя

### Регистрация УЗ ребенка из ЛК родителя

Процесс создания учётной записи (далее УЗ) ребёнка начинается с баннера в карточке ребёнка (Рисунок 1).

| C                        |   | CHARG                                     | Учётная запись ребёнка                                                                                         |
|--------------------------|---|-------------------------------------------|----------------------------------------------------------------------------------------------------|
| Свидетельство о рождении |   | Снилс                                     | на Госуслугах                                                                                                  |
| XX-AA №123456            |   | 123-456-789 01                            | Вы можете создать для своего                                                                                   |
| Дата выдачи              |   |                                           | запись                                                                                                    |
| 21.08.2017               |   |                                           |                                                                                                    |
|                          |   | Свидетельство об отцовстве                | Создать                                                                                                    |
|                          |   | Документ о родительских правах на ребёнка |                                                                                                    |
| ИНН                      | > | Добавить                                  | t the second second second second second second second second second second second second second second second |
| 102454700100             |   | 5 • • • • • • • • • • • • • • • • • • •   |                                                                                                    |
| 123430767123             |   |                                           |                                                                                                    |
|                          |   | Свидетельство о перемене имени            |                                                                                                    |

Условия отображения баннера, позволяющего начать регистрацию УЗ ребёнка:

- ✓ Ребёнок ещё не достиг возраста 14-ти лет;
- ✓ Ребёнок ещё не имеет своей УЗ;
- Свидетельство о рождении (СОР) ребёнка успешно проверено в ЕГР ЗАГС;
- ✓ СНИЛС ребёнка успешно проверен в ПФР.

1. Укажите место рождения и адрес регистрации ребёнка (Рисунок 2).

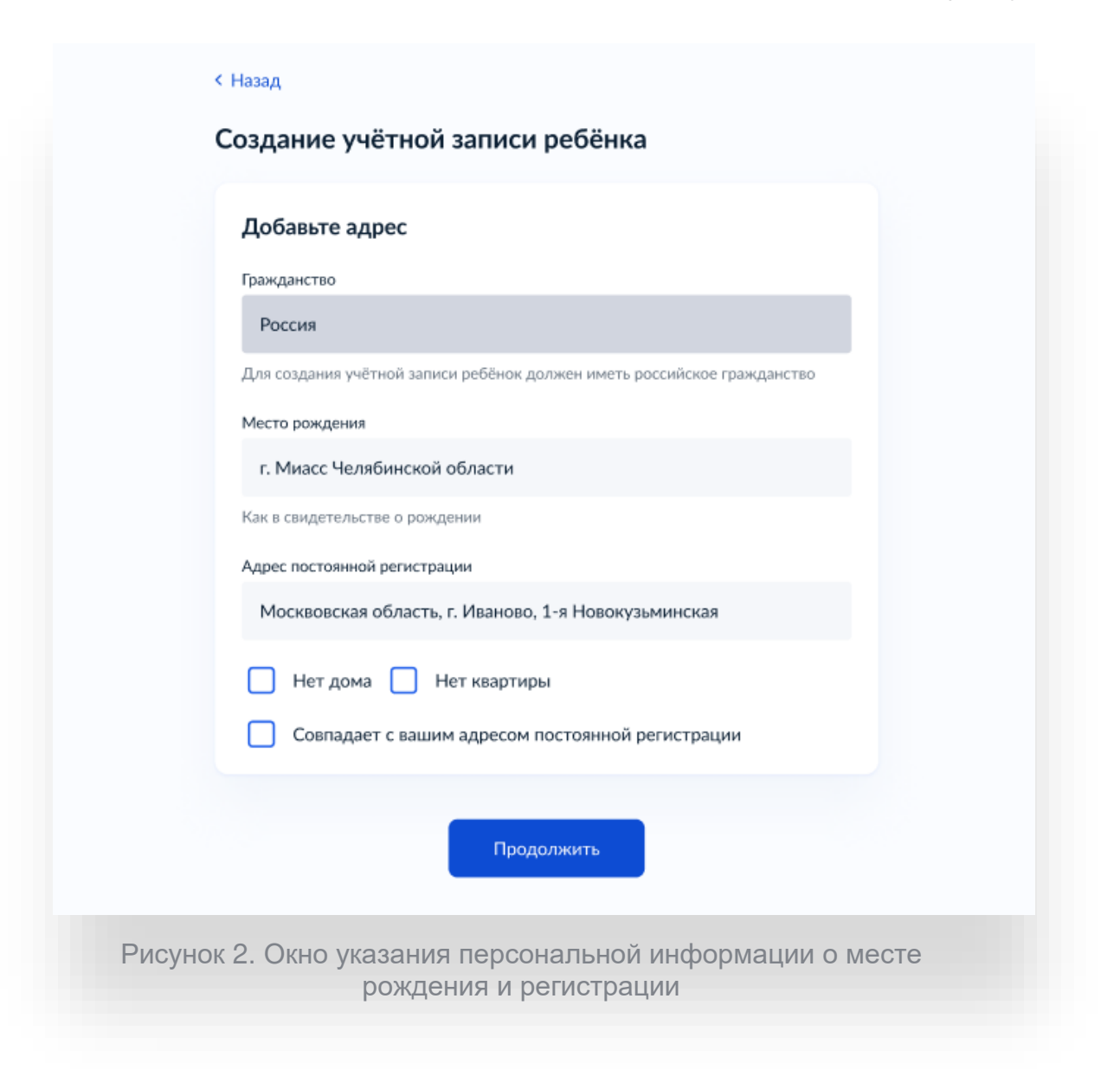

На данном шаге указанные данные пока никуда не сохраняются.

Чекбокс "Совпадает с вашим адресом постоянной регистрации" отображается только в случае, если у родителя указан свой адрес регистрации. 2. Укажите номера телефона (Рисунок 3).

| Добавьте номер                           | р телефона —                       | при наличии                               |             |
|------------------------------------------|------------------------------------|-------------------------------------------|-------------|
| Номер ребёнка дол<br>использоваться в др | жен отличаться<br>ругой учётной за | от номера родителей<br>писи на Госуслугах | и не должен |
| Номер телефона                           |                                    |                                           |             |
| +7 ()                                    |                                    |                                           |             |
| > Зачем указыват                         | гь телефон                         |                                           |             |
| Пол                                      | лучить код                         | Пропустить                                |             |
|                                          |                                    |                                           |             |

Указание номера телефона является опциональным — его можно будет указать позднее, после завершения регистрации детской УЗ (через ЛК родителя).

Указанный телефон проверяется на незанятость. Если номер занят в другой УЗ, то проверяется дата его подтверждения там:

- ✓ если он подтверждён в другой УЗ менее 30-ти дней назад (включительно), то "угнать" в новую УЗ его нельзя;
- ✓ если он подтверждён в другой УЗ более 30-ти дней назад, то предупреждение о его занятости пользователю выводится, но его можно "угнать", введя верный код подтверждения.

3. Укажите адрес электронной почты (Рисунок 4).

| Добавьте э.                                     | лектронную почту                                                                                                    |
|-------------------------------------------------|----------------------------------------------------------------------------------------------------|
| Введите элект<br>к другой учётн<br>для подтверж | гронную почту ребёнка — она не должна быть привязан<br>ной записи на Госуслугах. На неё придёт ссылка<br>дения создания учётной записи |
| Электронная по                                  | чта                                                                                                    |
|                                                 |                                                                                                    |
|                                                 |                                                                                                    |
|                                                 |                                                                                                    |
|                                                 | Продолжить                                                                                                    |

Указываемая электронная почта подвергается стандартной проверке на незанятость.

4. Подтвердите адрес электронной почты (Рисунок 5).

|         | < <sub>Назад</sub><br>Подтвердите электроную почту                                                                      |
|---------|----------------------------------------------------------------------------------------------------|
|         | На <b>pochta@pochta.ru</b> отправлено письмо. Перейдите по ссылке из него,<br>чтобы подтвердить адрес электронной почты |
|         | На главную                                                                                                    |
| Рисунок | 5. Окно уведомления о необходимости подтверждения<br>адреса электронной почты                                           |

На данном этапе на указанную электронную почту отправляется письмо, содержащее ссылку для её подтверждения (Рисунок 6).

| and They's                        | A Contraction of the second second se |
|-----------------------------------|----------------------------------------------------------------------------------------------------|
| Подтвердит                        | е электронную почту                                                                                                    |
| Здравствуйте                      |                                                                                                    |
| Вы указали это<br>ребёнка на Госу | r адрес электронной почты для учётной записи<br>/слугах                                                                                                    |
| Подтвердите ад                    | рес, чтобы создать учётную запись                                                                                                    |
| Имя ребёнка: Г                    | Тетров Алексей Константинович                                                                                                    |
| Адрес почты:                      | ocnta@pocnta.ru                                                                                                    |
| Если не добавл                    | яли адрес, обратитесь в службу поддержки                                                                                                    |
|                                   | Подтвердить адрес                                                                                                    |
|                                   | <b>госуслуги</b><br>Проще, чем кажется                                                                                                    |
| Рисунок                           | 6. Письмо подтверждения                                                                                                    |

После подтверждения почты необходимо задать пароль для регистрируемой УЗ ребёнка (пароль задается при авторизации в УЗ родителя, который начинал регистрировать УЗ ребёнка).

5. Создайте пароль для УЗ ребёнка (Рисунок 7).

| Придумайте или сгене<br>ребёнка | рируйте пароль для входа в личный кабинет | Требования к паролю <ul> <li>Не менее 8 знаков</li> <li>Большие датинские буквы</li> </ul> |
|---------------------------------|-------------------------------------------|--------------------------------------------------------------------------------------------|
| Пароль                          |                                           | <ul> <li>Маленькие латинские буквы</li> </ul>                                              |
|                                 | *                                         | <ul> <li>Цифры</li> <li>Символы</li> <li>!"\$%&amp;'()=,/;:&lt;=&gt;?@[]^_[]~`</li> </ul>  |
| Повторите пароль                |                                           |                                                                                            |
|                                 |                                           |                                                                                            |
|                                 |                                           |                                                                                            |
|                                 |                                           |                                                                                            |
|                                 | Сохранить                                 |                                                                                            |
|                                 |                                           |                                                                                            |
|                                 |                                           |                                                                                            |

После сохранения пароля УЗ ребёнка создана (Рисунок 8). Теперь в ней можно авторизоваться по электронной почте, указанной в процессе регистрации, и по номеру телефона, если он был указан.

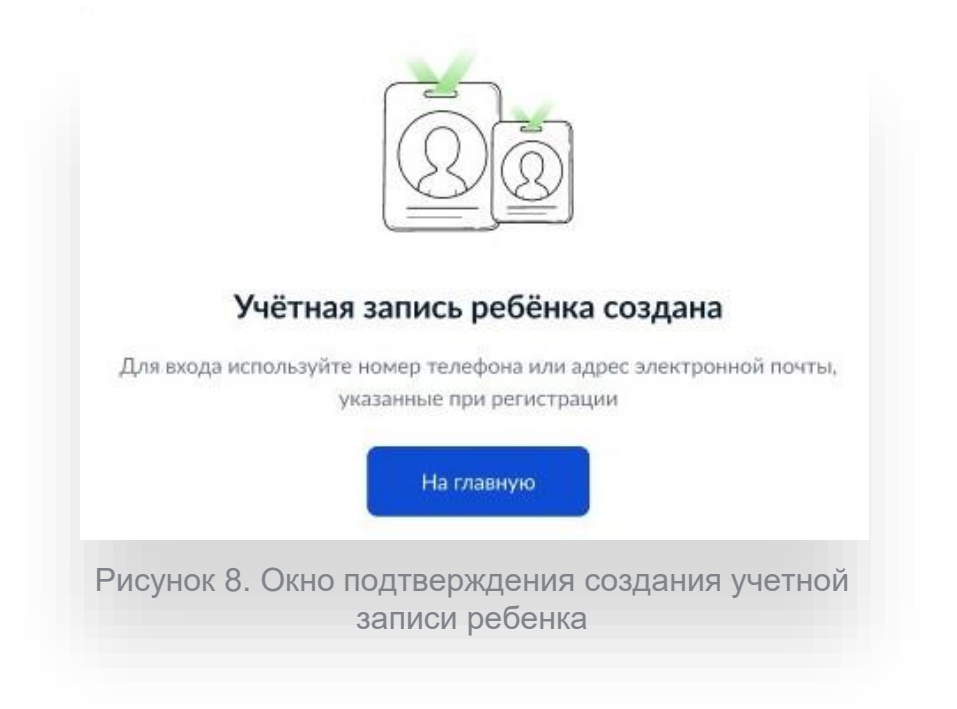

## Что делать, если в карточке ребёнка отсутствует баннер, с которого начинается регистрация детской УЗ

Может возникнуть ситуация, когда в карточке ребёнка отсутствует баннер, с которого начинается процесс регистрации детской учётной записи.

Для начала необходимо убедиться, что соблюдены все условия, описанные в начале статьи.

Если условия соблюдены, но баннер ошибочно не отображается, можно удалить страницу ребёнка, после чего вновь внести в ЛК сведения о ребёнке и отправить их на проверку.

| Кнопка удаления расположена в нижн | ей части карточки ( | (Рисунок 9). |
|------------------------------------|---------------------|--------------|
|------------------------------------|---------------------|--------------|

| Свидетельство о рождении 📎                                                                | СНИЛС                                                                                  |  |
|-------------------------------------------------------------------------------------------|----------------------------------------------------------------------------------------|--|
| XX-AA №123456                                                                             | 123-456-789 01                                                                         |  |
| Дата выдачи<br>21.08.2017                                                                 |                                                                                        |  |
|                                                                                           | Свидетельство об отцовстве                                                             |  |
| ИНН                                                                                       | Документ о родительских правах на ребёнка<br>Добавить                                  |  |
| 123456789123                                                                              |                                                                                        |  |
|                                                                                           | Свидетельство о перемене имени                                                         |  |
| Паспорт РФ                                                                                | Добавить                                                                               |  |
| Добавьте документ, чтобы получать данные о<br>семейном положении ребёнка и перемене имени |                                                                                        |  |
| Добавить                                                                                  |                                                                                        |  |
| доровье                                                                                   |                                                                                        |  |
| Полис ОМС                                                                                 | Прикрепление к поликлинике                                                             |  |
| Необходим для прикрепления к поликлинике,<br>записи на приём или вызова врача на дом      | После добавления полиса ОМС вы сможете<br>посмотреть поликличику, к которой прикреплён |  |
| Запросить                                                                                 | ваш ребёнок, или выбрать новую                                                         |  |
| 1                                                                                         |                                                                                        |  |
| далить страницу ребёнка                                                                   |                                                                                        |  |
|                                                                                           |                                                                                        |  |

Добавлять сведения о ребёнке необходимо через блок «Информация о ребенке», нажав кнопку «Добавить» (Рисунок 10).

|                  | Включите автообновление данных из ЗАГС                                                     | , чтобы сохранят | ь актуальность документов        |
|------------------|--------------------------------------------------------------------------------------------|------------------|----------------------------------|
| Семья и дети     | Данные не найдены 31.10.2022                                                               |                  | Повторить Почему так произошло?  |
| Транспорт        |                                                                                            |                  |                                  |
| Здоровье         | Брак и развод                                                                              |                  |                                  |
| Недвижимость     | Свидетельство о разводе                                                                    | >                | Свидетельство о браке            |
| Работа и пенсия  |                                                                                            |                  |                                  |
| Образование      | III-РБ №000011                                                                             |                  | Добавить                         |
| Льготы и выплаты | Дата выдачи<br>29.06.2021                                                                  |                  |                                  |
| Доходы и налоги  |                                                                                            |                  |                                  |
| Правопорядок     | <b>Д</b> анные предыдущих свидетели                                                        | оств             | ۲                                |
| Карта болельщика |                                                                                            |                  |                                  |
| W D Guaran       | Дети                                                                                       |                  | +                                |
| лд оилеты        |                                                                                            |                  |                                  |
| туд билеты       | Осин Вячеслав                                                                              | >                | Информация о ребёнке             |
| тд оклеты        | Осин Вячеслав<br>Дата рождения                                                             | ٢                | Информация о ребёнке<br>Добавить |
| лд омлеты        | Осин Вячеслав<br>Дата рождения<br>01.06.2022                                               | •                | Информация о ребёнке<br>Добавить |
| nyy uniteria     | Осин Вячеслав<br>Дата рождения<br>01.06.2022<br>Свидетельство о рождении<br>VC-ACN®3498530 | •                | Информация о ребёнке<br>Добавить |

Баннер отобразится после того, как свидетельство о рождении и СНИЛС ребёнка будут успешно проверены в ведомствах.

#### ДОКУМЕНТ ПОДПИСАН ЭЛЕКТРОННОЙ ПОДПИСЬЮ

#### СВЕДЕНИЯ О СЕРТИФИКАТЕ ЭП

Сертификат 479392069178180993905932985988858338549683813850

Владелец Самофалова Оксана Викторовна

Действителен С 06.04.2023 по 05.04.2024